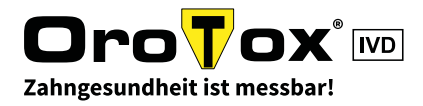

# WIE REGISTRIERE ICH MICH IM ONLINE-SHOP?

## 1. Schritt

Besuchen Sie unseren Online-Shop auf: <u>shop.orotox.de</u>

Klicken Sie dann oben rechts auf "Erstregistrierung".

### 2. Schritt

Auf dieser Seite füllen Sie bitte alle benötigten Felder aus.

(eventuell mit Ihrer USt-ID)

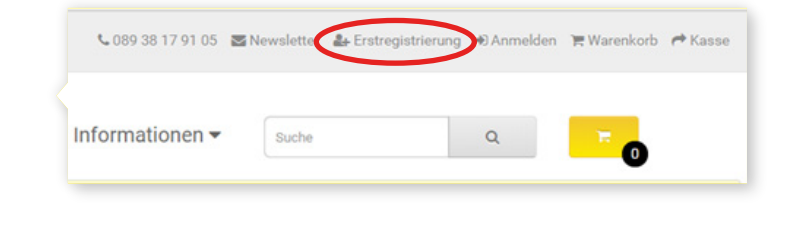

| KONTO AN                       | ILEGEN                                                                                                    |   |  |  |  |  |  |  |
|--------------------------------|----------------------------------------------------------------------------------------------------|---|--|--|--|--|--|--|
| falls bereits ein Konto vomand | ian ist, bitte hier anmelden.                                                                                                    |   |  |  |  |  |  |  |
| Persönliche Angaben            |                                                                                                    |   |  |  |  |  |  |  |
| * Anrede                       | - Bitta w@vian -                                                                                                    | ۳ |  |  |  |  |  |  |
| Titel                          | That                                                                                                    |   |  |  |  |  |  |  |
| * Kundengruppe                 | Se haben hren Praktatz hnemhab der EU (ausgenommen DE) und beatzen eine göttige Lah-D (hetto) Sa haben hren Praktatz nich doer EU (pana göttige LLST D) (bunto) Sie haben hren Praktatz außenhab der EU (hetto) |   |  |  |  |  |  |  |
| 0480                           | 1240                                                                                                    |   |  |  |  |  |  |  |
| Zahnärztliche Approbation      | 🔔 Date bookinden                                                                                                    |   |  |  |  |  |  |  |
| Vomerne                        | Voname                                                                                                    |   |  |  |  |  |  |  |
| * Nachname                     | Hadvana                                                                                                    |   |  |  |  |  |  |  |
| • Email                        | Email                                                                                                    |   |  |  |  |  |  |  |
| • Telefon                      | Talafon                                                                                                    |   |  |  |  |  |  |  |
| Fax                            | Fax                                                                                                    |   |  |  |  |  |  |  |
| Meine Adresse                  |                                                                                                    |   |  |  |  |  |  |  |
|                                |                                                                                                    |   |  |  |  |  |  |  |
| Firme                          | Fime                                                                                                    |   |  |  |  |  |  |  |

🔾 Ja 🛞 Nein

#### 3. Schritt

Unbezahlte Werbung – Wenn Sie hier mit "Ja" stimmen, nehmen wir Sie in eine Liste von Zahnärzten auf, die unsere Produkte anwenden.

## 4. Schritt

Vergessen Sie nicht das Häkchen bei "AGB habe ich gelesen und bin einverstanden." und klicken Sie auf "WEITER".

| WEITER |
|--------|
|        |

#### 5. Schritt

Hat alles gestimmt, erhalten Sie eine Nachricht per E-Mail, dass Ihr Konto erstellt wurde.

Prüfen Sie Ihre Angaben und schalten Sie es sobald wie möglich für Ihren Einkauf frei.

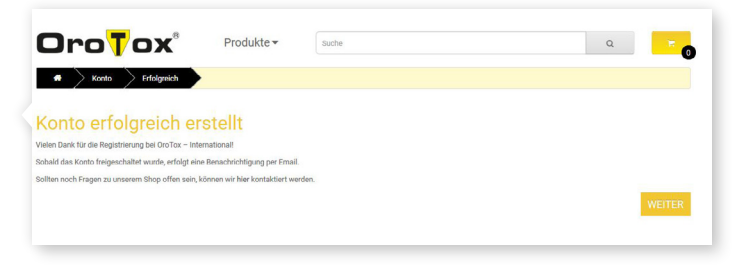

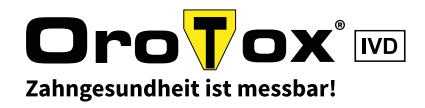

Warenkorb 🏞 Kass

## WIE BESTELLE ICH IM ONLINE-SHOP? - TEIL 1

### 1. Schritt

Wenn Sie sich registriert und ihr Konto aktiviert haben, besuchen Sie unseren Online-Shop auf: <u>shop.orotox.de</u>

Klicken Sie dann oben rechts auf "Anmelden" und melden Sie sich mit Ihrer E-Mail-Adresse und Ihrem Passwort an.

#### 2. Schritt

Sie sehen nun eine Übersicht Ihres Kontos.

Gehen Sie zum Einkaufen auf "Produkte".

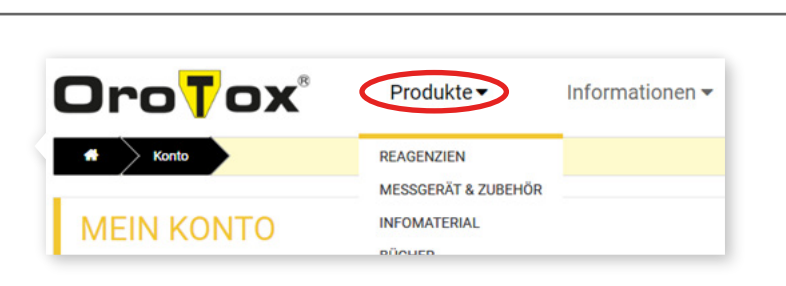

a

📞 089 38 17 91 05 🛛 Newsletter 🛛 🛔 Erstregistrieru

Suche

Informationen -

## 3. Schritt

Wenn Sie sich ein Produkt genauer ansehen wollen, klicken Sie auf den Produktnamen oder das Produkt-Bild. Wenn Sie das Produkt in den Warenkorb legen wollen, klicken Sie auf "+ Warenkorb".

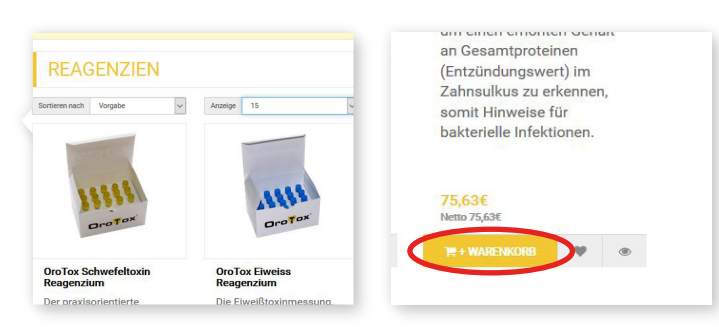

## 4. Schritt

Auf der Produktseite können Sie die Artikelbeschreibung lesen und die gewünschte Anzahl des Produkts eingeben (auf dem Bild zum Beispiel 3 Einheiten).

Damit die Anzahl der Produkte in den Warenkorb gelangt, klicken Sie auf "+ Warenkorb".

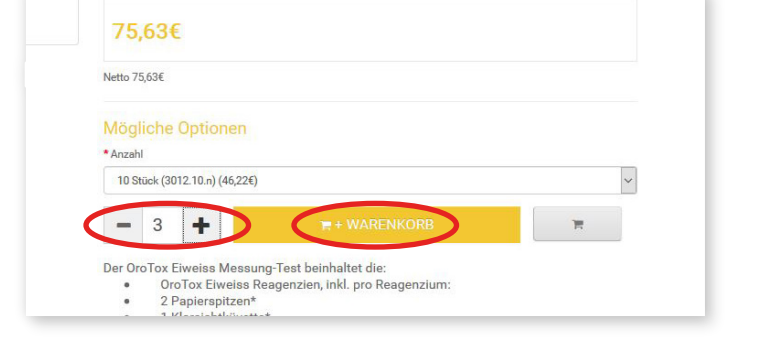

## 5. Schritt

Oben rechts sehen Sie ein gelbes Einkaufswagen-Symbol mit der Anzahl der Produkte, die im Einkaufswagen liegen. Klicken Sie darauf.

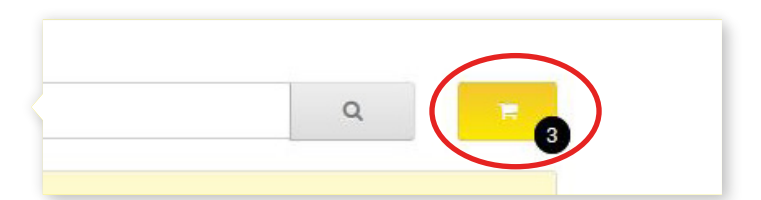

Dann klicken Sie auf "Warenkorb ansehen".

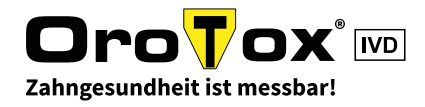

## WIE BESTELLE ICH IM ONLINE-SHOP? - TEIL 2

## 6. Schritt

Sie sehen nun den Warenkorb mit Ihren abgelegten Produkten, den Preisen und der Gesamtsumme.

Hier können Sie auch noch Änderungen vornehmen falls nötig.

Zum Bezahlen klicken Sie bitte entweder ganz oben rechts auf "KASSE" oder unten rechts auf "ZUR KASSE GEHEN".

| DEGUZ-Monografie 02<br>(2015)                                           | 4083.n.                                                 | 2 2 0                                                                                                    |
|-------------------------------------------------------------------------|---------------------------------------------------------|----------------------------------------------------------------------------------------------------|
| n Schritt wählen                                                        |                                                         |                                                                                                    |
| e einlösen oder - wenn anwendbar -                                      | Versandkosten berechne                                  | ın.                                                                                                    |
|                                                                         |                                                         |                                                                                                    |
| ier 🕶                                                                   |                                                         |                                                                                                    |
| Bezahlung mit Kreditkarte oder j                                        | per Lastschrift die Karter                              | ZUR KASSE GEHEN                                                                                                    |
| as Nicht-EU-Ausland fallen im Rah<br>It werden, sondern von Ihnen direk | men Ihrer Bestellung zusä<br>t an die zuständigen Zoll- | stzlich noch weltere Steuern oder Kosten (z.B. Zölle) an, die nicht über uns abgeführt fzw. von<br>oder Steuerbehörden zu zahlen sind. Einzelheiten erfragen Sie bitte bei diesen Behörden. |
|                                                                         |                                                         |                                                                                                    |
|                                                                         |                                                         |                                                                                                    |

## 7. Schritt

Alles auf einen Blick – hier werden Ihre Daten zu Versand, Rechnung und Bezahlung aufgenommen.

Übersehen Sie nicht die Boxen auf der rechten Seite und das AGB-Kästchen über dem Button "Kostenpflichtig bestellen".

| Rechn                                                              | ungsdaten                               |                      |                    |         | 🚚 Ve                                | ersandarten                                       |  |
|--------------------------------------------------------------------|-----------------------------------------|----------------------|--------------------|---------|-------------------------------------|---------------------------------------------------|--|
| Bereits vorhandene Rechnungs-/Lieferadresse verwenden.             |                                         |                      |                    |         | Bitte                               | die gewünschte Versandart für diesen Auftrag wähl |  |
| test testmensch, teststraße 1, Teststadt, 12345, Jura, Switzerland |                                         |                      |                    |         | Ver                                 | standkosten Optionen                              |  |
| ) Neue/andere Rechnungs-/Lieferadresse anlegen/verwenden.          |                                         |                      |                    |         | ۲                                   | DHL Paket M 30,00<br>Mit Sendungsverfolgung       |  |
| ieferd                                                             | laten                                   |                      |                    |         |                                     |                                                   |  |
| Bereits                                                            | vorhandene Rechnungs-/Lieferadresse     | verwenden.           |                    |         | E Za                                | ahlungsmethoden                                   |  |
| est tes                                                            | tmensch, teststraße 1, Teststadt, 12345 | 5, Jura, Switzerland |                    | ~       | Bitte                               | die gewünschte Zahlungsart für diesen Auftrag     |  |
| Neue/a                                                             | andere Rechnungs-/Lieferadresse anleg   | en/verwenden.        |                    |         | Wahle                               | rn.<br>Kredit Karte (Bitte Kreditkartenummer ohne |  |
| Bild                                                               | Name                                    | Anzahl               | Preis              | Gesamt  |                                     | Leerzeichen eingeben!)                            |  |
|                                                                    | OroTox Schwefeltoxin Reagenzium         | 1                    | 369,75€            | 369,75€ | 0                                   | SEPA Lastschrift                                  |  |
| Anzahl 20 Stück                                                    | Anzahl 20 Stück                         |                      |                    |         | 0                                   | Sofortüberweisung                                 |  |
|                                                                    |                                         | Zwisc                | hensumme (Netto):  | 369,75€ | 0                                   | PayPal                                            |  |
|                                                                    |                                         |                      | DHL Paket M:       | 30,00€  |                                     |                                                   |  |
| Guthaben: -50,0                                                    |                                         |                      |                    | -50,00€ | Kommentar zur Bestellung (optional) |                                                   |  |
|                                                                    |                                         | Gesa                 | amtsumme (Brutto): | 349,75€ |                                     |                                                   |  |
|                                                                    |                                         |                      |                    |         |                                     |                                                   |  |
|                                                                    |                                         |                      |                    |         |                                     |                                                   |  |
|                                                                    |                                         |                      |                    |         | <i>∲</i> Hi                         | er Gutschein Code eingeben:                       |  |
|                                                                    |                                         |                      |                    |         |                                     | ACD hate ist aslesses and his simulation          |  |
|                                                                    |                                         |                      |                    |         |                                     | And have for geresen and om einverstander         |  |